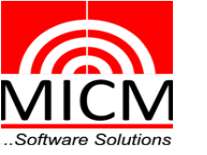

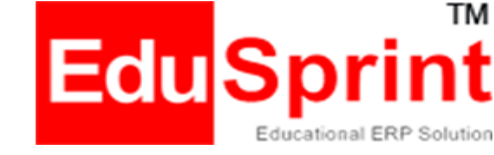

### https://ves.edusprint.in

## VIVEK COLLEGE OF COMMERCE

**Topic : Procedure to attempt MCQ Exam** 

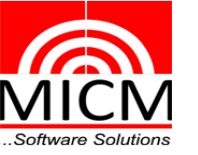

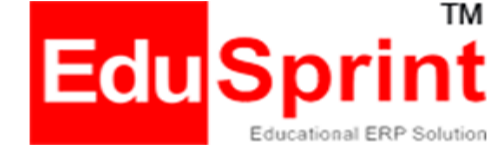

#### For PC/Laptop/Mobile Device

On the address bar of Chrome browser enter url: https://ves.edusprint.in Enter username and Password and click on "Login"

| Vivek Education Society |                                |                                |  |
|-------------------------|--------------------------------|--------------------------------|--|
|                         | <b>6</b>                       | Login                          |  |
|                         | User Name                      |                                |  |
|                         | Password                       |                                |  |
|                         | Remember Password              |                                |  |
|                         | Login                          | Reset                          |  |
|                         | Forgot Password<br>New Enquiry | Forgot User Name<br>Contact Us |  |
|                         |                                |                                |  |
|                         |                                |                                |  |
|                         |                                |                                |  |
|                         |                                |                                |  |
|                         |                                |                                |  |
|                         |                                |                                |  |
|                         |                                |                                |  |

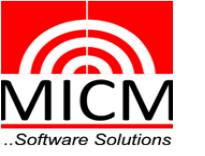

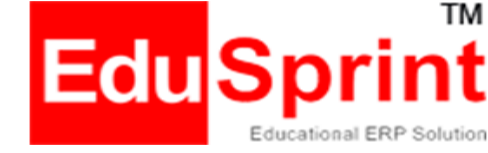

#### Select Academic – Assessment Exam

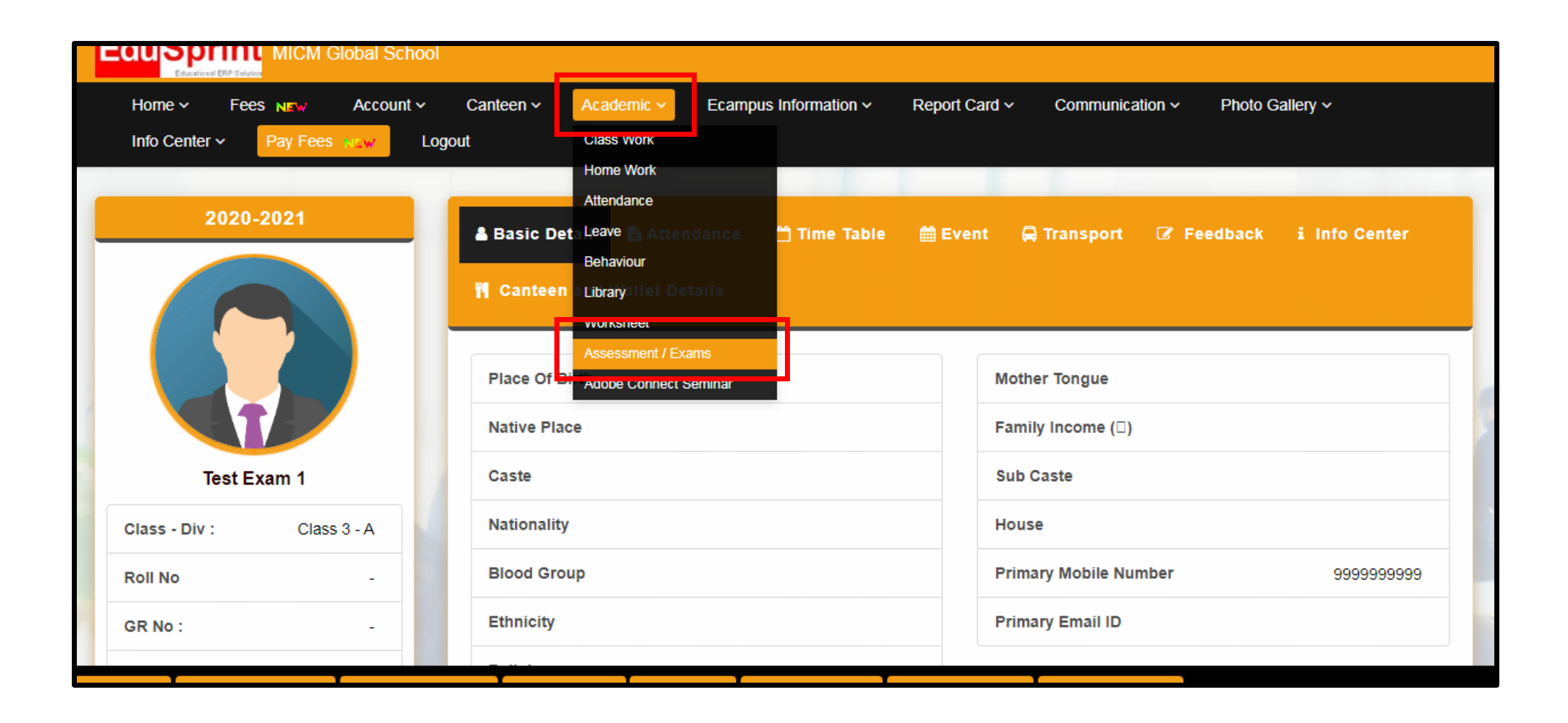

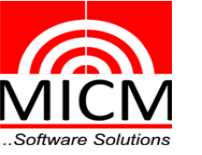

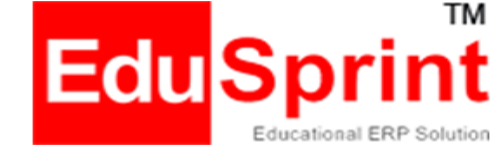

#### Under MCQ Column – Paper for which you need to appear, click on "Attempt" button

| MCQ Test                  |                   |                |           |
|---------------------------|-------------------|----------------|-----------|
| MCQ Paper(s)              | Total<br>Attempt  | Total<br>Marks | Status    |
| MICM - MCQ Exam (Science) | 10 /<br>1000<br>• | 0.00/10        | ► Attempt |
|                           |                   |                |           |

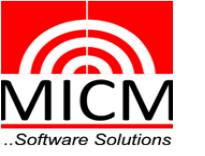

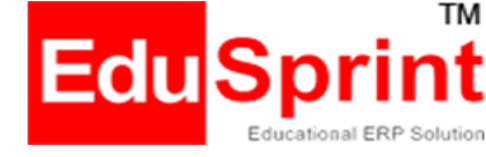

#### Read the instruction carefully, select "Allow" for the permission pop-up To test the audio, click on Start Recording - Speak - End Record and click on Continue button

System will auto detect your Audio input source, Audio output destination and Video Source. If not detected then you need to check from the given dropdown and select the appropriate one. Firstly test your camera and microphone :

- i) Camera testing : Adjust your photo in the visible video.
- ii) Microphone testing : You need to first test record using start recording, Speak something to record, end recording. Then check the same by play recording for confirmation.

|                 | Audio input source: Default - Micr<br>Audio output destination: Default       | ophone (High Definition Audio Device)                                                                                                    |
|-----------------|-------------------------------------------------------------------------------|----------------------------------------------------------------------------------------------------|
|                 | Video source: HP Webcam-101 (5                                                | 986:01a8) 🗸                                                                                                    |
|                 | Note : This is proctored Exam. W<br>browser tab during the exam as s<br>done. | e will capture your photo and audio randomly for recording and further review. Do not switch<br>same is getting recorded. Kindly proceed with Continue button once photo and audio testing is |
| 0:00 / 0:00     | Continue                                                                      | Allow Permissions to<br>access photos, media<br>and files on your device?                                                                                                    |
| Start Recording |                                                                               | O Don't ask again                                                                                                    |
|                 |                                                                               | DENY ALLOW                                                                                                    |

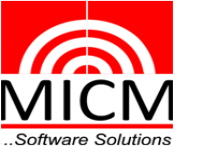

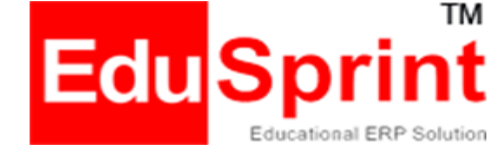

#### If you deny it, you will get pop-up asking to allow permission

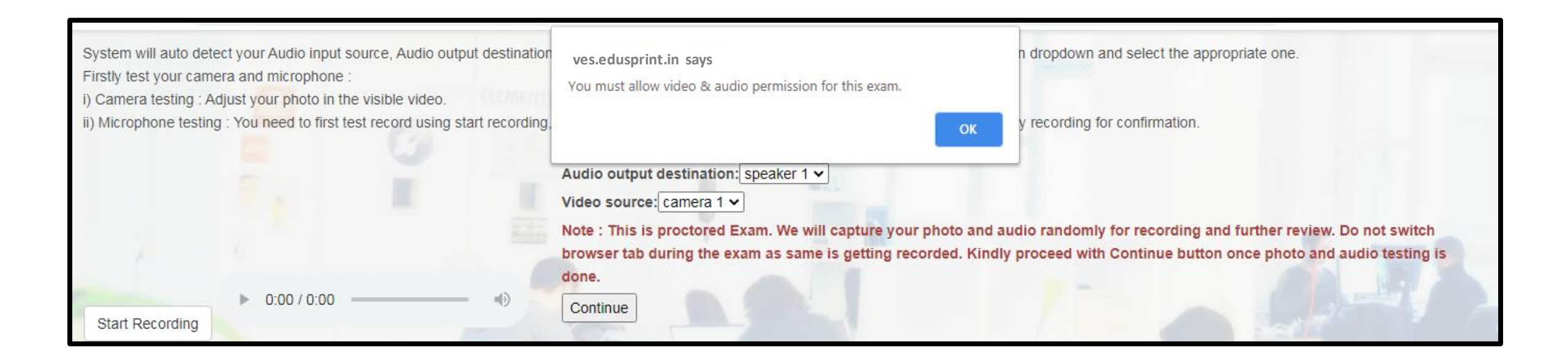

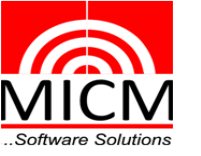

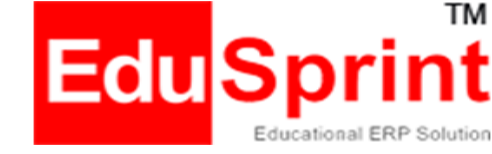

#### Once denied, later to allow – Select the Lock Icon on the address bar and select allow from the drop down and reload

| $\  \   \leftarrow \  \   \rightarrow \  \   G$                                | prod.ed                                                | usprint.in/mdsg/Le                                                   | earning Managemen                              | /UserQuestionPaperAttempt/ProtectedAssessment?QHash=NP7aGakQtBOi/adTEPR+59slbrxqlFD/dFjLN+ 📧 🛧 💿 🔠 अ 🏚 🌡 🗄                                                                                                    |
|--------------------------------------------------------------------------------|--------------------------------------------------------|----------------------------------------------------------------------|------------------------------------------------|----------------------------------------------------------------------------------------------------|
| System will auto<br>Firstly test your<br>i) Camera testin<br>ii) Microphone te | Connectio<br>Your informa<br>card number<br>Learn more | on is secure<br>ation (for example, pa:<br>rs) is private when it is | x<br>sswords or credit<br>s sent to this site. | ation and Video Source. If not detected then you need to check from the given dropdown and select the appropriate one.<br>ding, Speak something to record, end recording. Then check the same by play recording for confirmation.                                                                                                 |
|                                                                                | Camer.                                                 | a<br>ohone                                                           | Allow   Allow                                  | Audio output destination: speaker 1 v<br>Video source: camera 1 v<br>Note : This is proctored Exam. We will capture your photo and audio randomly for recording and further review. Do not switch<br>browser tab during the exam as same is getting recorded. Kindly proceed with Continue button once photo and audio testing is |
|                                                                                | 🖪 Certific                                             | ate (Valid)                                                          |                                                | done.                                                                                                    |
| Start Recordin                                                                 | r 🏠 Cookie                                             | s (5 in use)                                                         |                                                | Continue                                                                                                    |
|                                                                                | 🔹 Site set                                             | ttings                                                               |                                                |                                                                                                    |

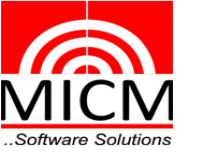

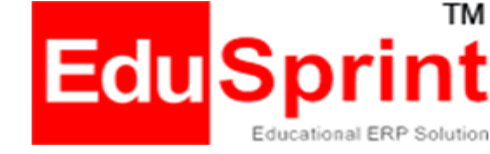

#### Read the instructions carefully and click "I agree" and "Let's Begin" button

| Question Paper Detail                                                                                                    |                 |                 |         |  |  |
|----------------------------------------------------------------------------------------------------|-----------------|-----------------|---------|--|--|
| Paper Name                                                                                                    | MICM - MCQ Exam | Duration        | 60      |  |  |
| Class                                                                                                    | Class 3         | Subject         | Science |  |  |
| Total Marks                                                                                                    | 10              | AllowedAttempts | 1000    |  |  |
| <ul> <li>Terms And Condition :</li> <li>Multiple Attempt Allow for MCQ Test</li> <li>Take you time and finish the exam.</li> <li>Best of Luck.</li> <li>I agree</li> <li>Let's Begin Cancel</li> </ul> | t.              |                 |         |  |  |

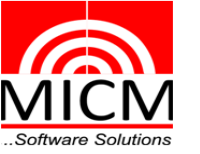

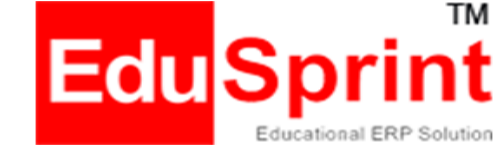

- Keep an eye on the running timer on right corner
- Attempt all the given questions by selecting any one option, you can hit Previous Next Button
- Mark for review if you are not sure about the correct answer then select

Note: Remember to deselect "Mark for review" before you click on Finish

| ☞ MICM - MCQ Exam                                    |                       | 057 min 39 sec 🧿 |
|------------------------------------------------------|-----------------------|------------------|
| 2) A tadpole develops into an adult frog by the proc | ess of                |                  |
| O budding                                            | ○ metamorphosis       |                  |
| $\bigcirc$ embedding                                 | fertilisation         |                  |
| Mark for review                                      | ← PREVIOUS     → NEXT |                  |
|                                                      | 9 10                  |                  |

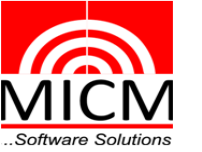

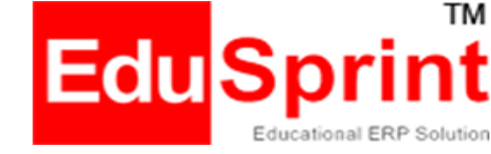

- Attempted question button turns green. Unattempt shows orange color
- Click on "Finish" button for submitting you paper.
- Once submitted, you wont be able to make any changes.

Note: If student is unsuccessful to complete the paper on the given time slot then the paper would get forced closed

|                                                                   | 051 min 17 sec O                                                                                                    |
|-------------------------------------------------------------------|----------------------------------------------------------------------------------------------------|
|                                                                   |                                                                                                    |
| O An inflated balloon                                             |                                                                                                    |
| ○ A plastic scale                                                 |                                                                                                    |
|                                                                   |                                                                                                    |
|                                                                   | S FINISH                                                                                                    |
| sh only for final submission. You won't be able to change anythin | g after submit.                                                                                                    |
|                                                                   |                                                                                                    |
|                                                                   | <ul> <li>An inflated balloon</li> <li>A plastic scale</li> <li>✓ PREVIOUS</li> <li>sh only for final submission. You won't be able to change anything</li> </ul> |

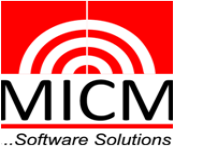

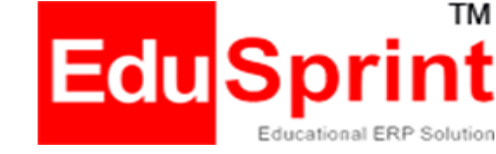

# Thank You